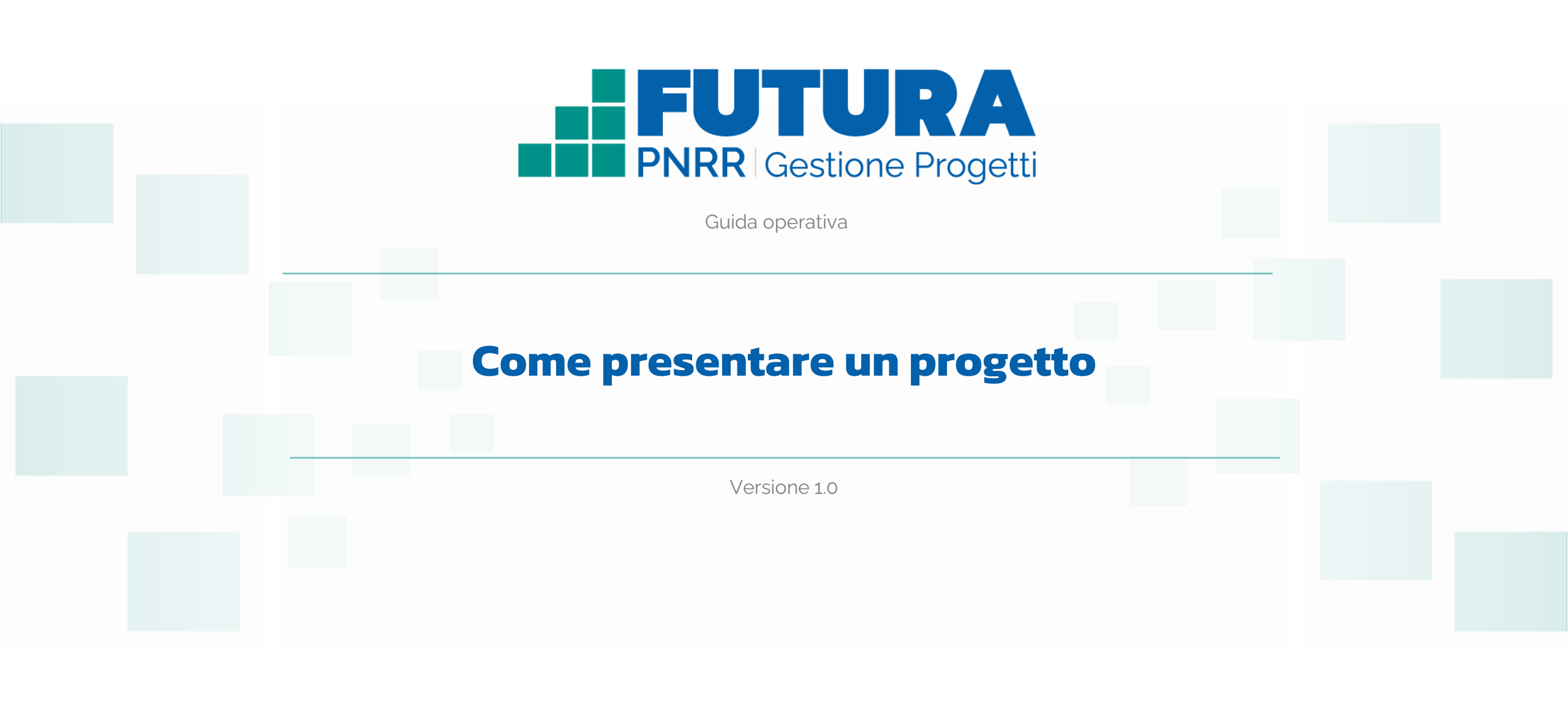

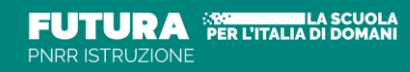

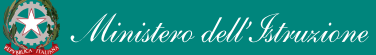

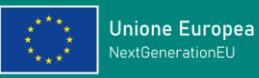

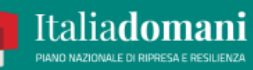

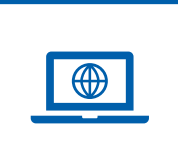

### Come accedere dal sito PNRR Istruzione (pnrr.istruzione.it)

Si può accedere dal **sito tematico del portale Futura PNRR** selezionando "**AREA RISERVATA SCUOLE**" e inserendo, nella schermata della login, le proprie **credenziali** o l'identità digitale **SPID** (Sistema Pubblico di Identità Digitale), **CIE** (Carta di Identità Elettronica) o **eIDAS** (electronic IDentification, Authentication and trust Services). Possono accedere i dirigenti scolastici e i direttori dei servizi generali e amministrativi.

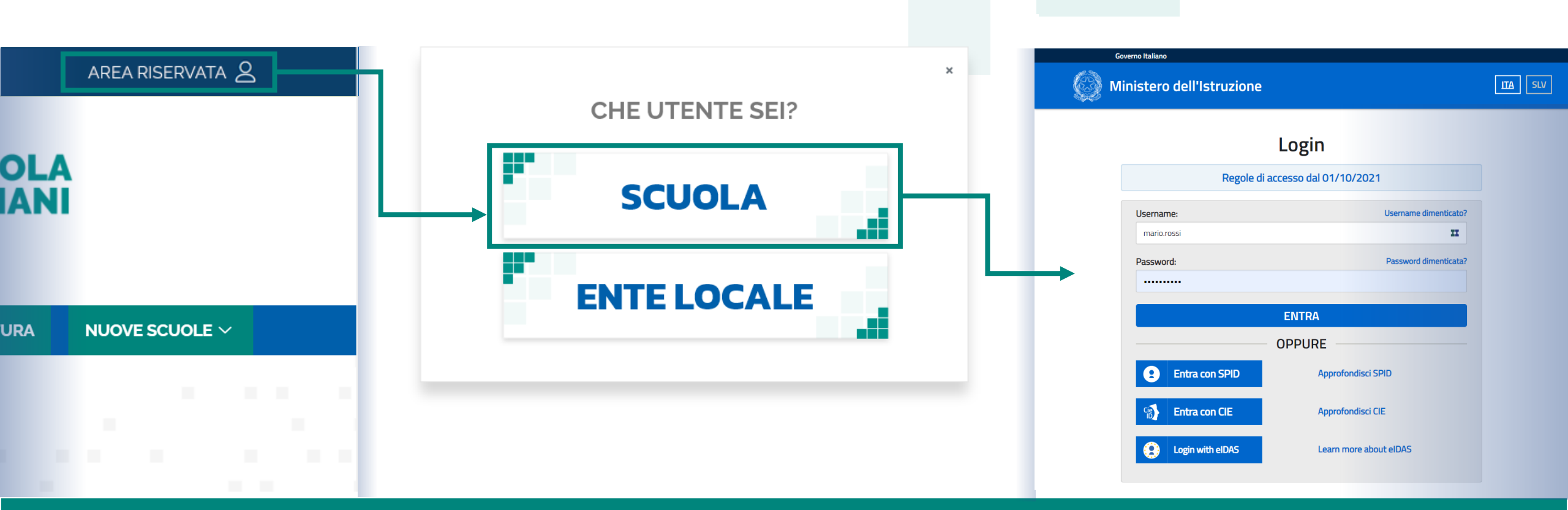

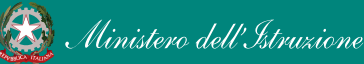

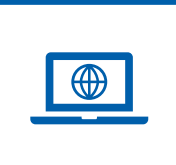

## Come accedere dal sito del Ministero (<u>miur.gov.it</u>)

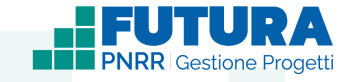

- 1. Selezionare «**Accesso**» dal portale ministeriale
- 2. Selezionare «**Area Riservata**»
- 3. Inserire in seguito le proprie credenziali o **autenticarsi** con SPID, CIE o eIDAS

- 4. Selezionare «Tutti i Servizi»
- 5. Scegliere, alla lettera F «Futura PNRR Gestione Progetti»
- 6. Cliccare sulla 🛠 per inserire il servizio tra i Preferiti

Accedono all'area i dirigenti scolastici e i direttori dei servizi generali e amministrativi.

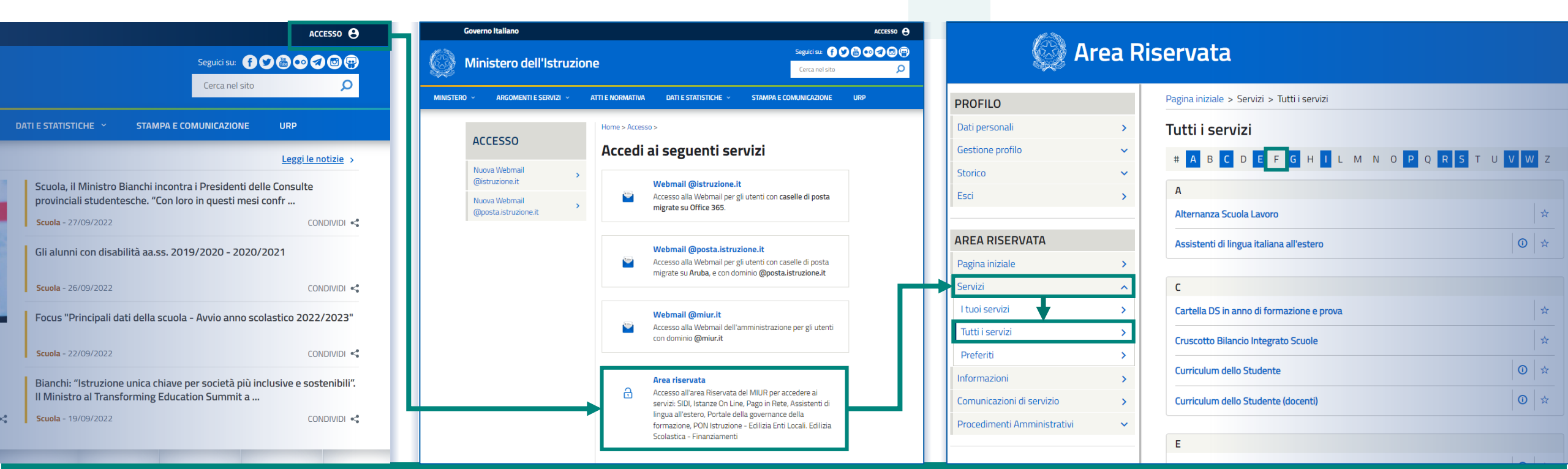

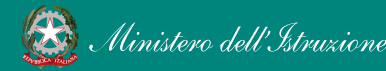

### PNRR - Futura Gestione Progetti

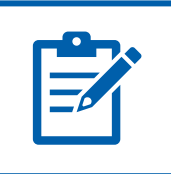

## Definizioni e glossario tecnico

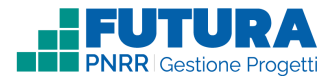

#### Linea di investimento

Specifici investimenti previsti dal Piano Nazionale di Ripresa e Resilienza realizzati attraverso l'attuazione di interventi finanziati.

#### Avviso/decreto

È l'atto normativo che definisce la procedura amministrativa di accesso, di concessione e di erogazione del finanziamento.

#### Codice avviso

Codice identificativo alfanumerico generato dalla piattaforma e associato al singolo avviso/decreto dall'amministrazione.

#### Progetto con rendicontazione a costi standard

È un progetto che prevede Opzioni di Costo Semplificate (OCS) per le singole tabelle di costi unitari ammissibili, definite dall'Unità di missione del PNRR.

#### Progetto con rendicontazione a costi reali

È un progetto che prevede una rendicontazione sulla base di idonei documenti giustificativi di spesa (documenti di gara, fatture, mandati, etc.).

### Intervento

Insieme delle attività che caratterizzano un progetto.

#### Attività

Tipologia di iniziative previste per i singoli interventi, laddove previste dall'avviso/decreto.

### Edizione

Numero di volte in cui la medesima tipologia di attività viene ripetuta.

### Indicatori

Una misura sintetica espressa in forma quantitativa atta a riassumere lo stato di avanzamento dell'investimento o progetto o quota parte di esso.

### Milestone e Target

Traguardo qualitativo e obiettivo quantitativo da raggiungere tramite un determinato investimento del PNRR, misurato tramite un indicatore specifico, che dovrà essere rendicontato dal soggetto attuatore.

#### Importo massimo finanziabile

L'importo massimo dei finanziamenti concedibili alla singola istituzione scolastica per singolo avviso/decreto.

#### CUP

Il Codice Unico di Progetto (CUP) è il codice che identifica un progetto d'investimento pubblico ed è lo strumento cardine per il funzionamento del Sistema di Monitoraggio degli Investimenti Pubblici e del PNRR.

#### Legale rappresentante

Persona fisica che rappresenta l'istituzione scolastica (dirigente scolastico) nei rapporti con l'amministrazione ed è responsabile della gestione delle risorse finanziarie, strumentali e dei risultati del servizio offerto all'utenza.

#### Referente del progetto

Persona fisica che segue l'attuazione del progetto e costituisce il punto di contatto della scuola con l'Unità di missione.

#### Accordo di concessione

Atto che regola i rapporti tra il Ministero e il Soggetto attuatore in linea con quanto previsto dall'Avviso/decreto per la gestione del finanziamento.

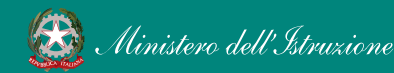

### Futura PNRR Gestione Progetti

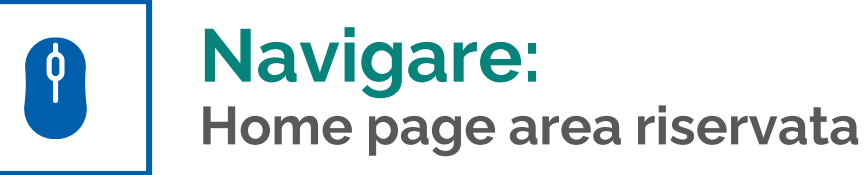

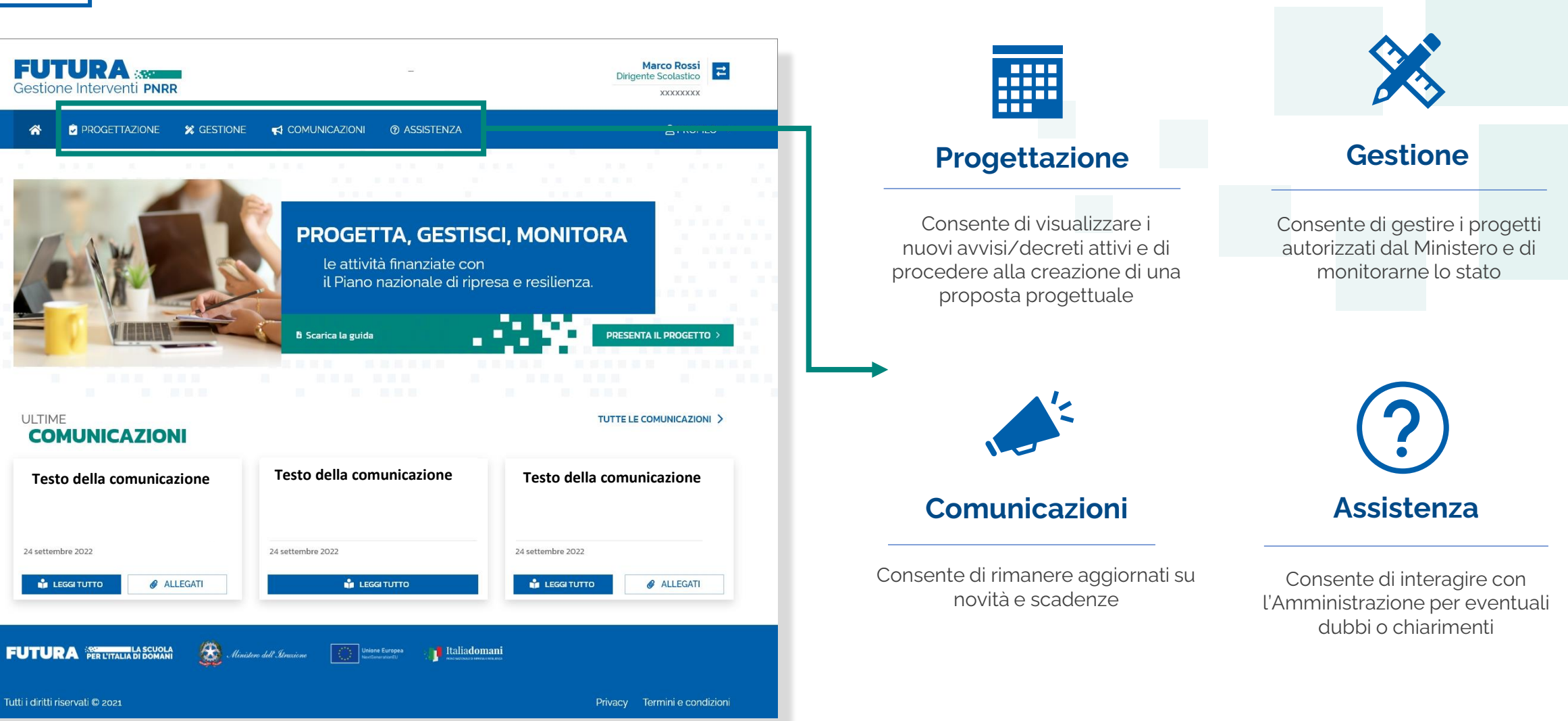

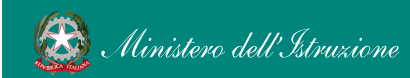

### PNRR - Futura Gestione Progetti

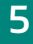

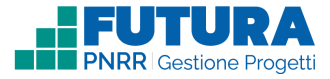

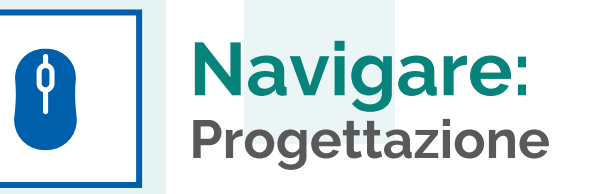

In questa sezione è presente l'elenco degli avvisi/decreti per i quali è possibile presentare un progetto.

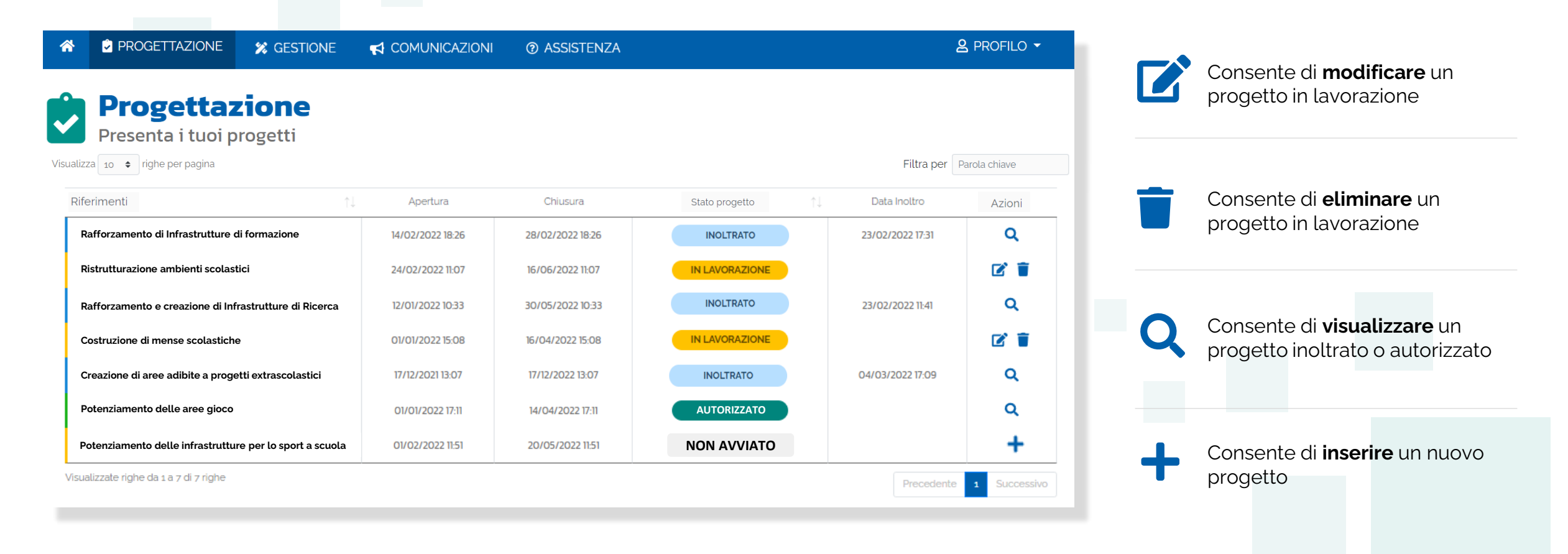

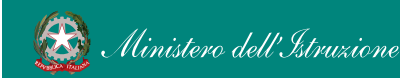

# Stati del progetto e funzioni ricorrenti

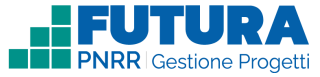

| NON AVVIATO     | se non è stata avviata la compilazione dei campi necessari                                                                                     |       |
|-----------------|----------------------------------------------------------------------------------------------------|-------|
| IN LAVORAZIONE  | se è stata compilata e salvata almeno una sezione, ma non è stato<br>inoltrato il progetto                                                     |       |
| IN LAVORAZIONE! | se è stato caricato il progetto senza aver firmato l'accordo di concessione,<br>laddove previsto                                               | STATI |
| INOLTRATO       | se è stato inoltrato il progetto con il relativo accordo di concessione, se<br>richiesto, ma non è stato ancora approvato dall'Amministrazione |       |
| AUTORIZZATO     | se è stato approvato il progetto da parte dell'Amministrazione                                                                                 |       |

| FUNZIONI   | In ogni pagina sono presenti i seguenti pulsanti: |                                                                             |  |  |  |  |
|------------|---------------------------------------------------|-----------------------------------------------------------------------------|--|--|--|--|
|            | SALVA                                             | Consente il salvataggio delle informazioni inserite                         |  |  |  |  |
| RICORRENTI | PROSEGUI >                                        | Consente di salvare le informazioni inserite e passare allo step successivo |  |  |  |  |
|            | C TORNA INDIETRO                                  | Consente di tornare allo step precedente                                    |  |  |  |  |

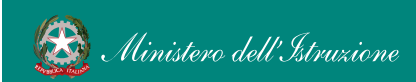

Ŷ

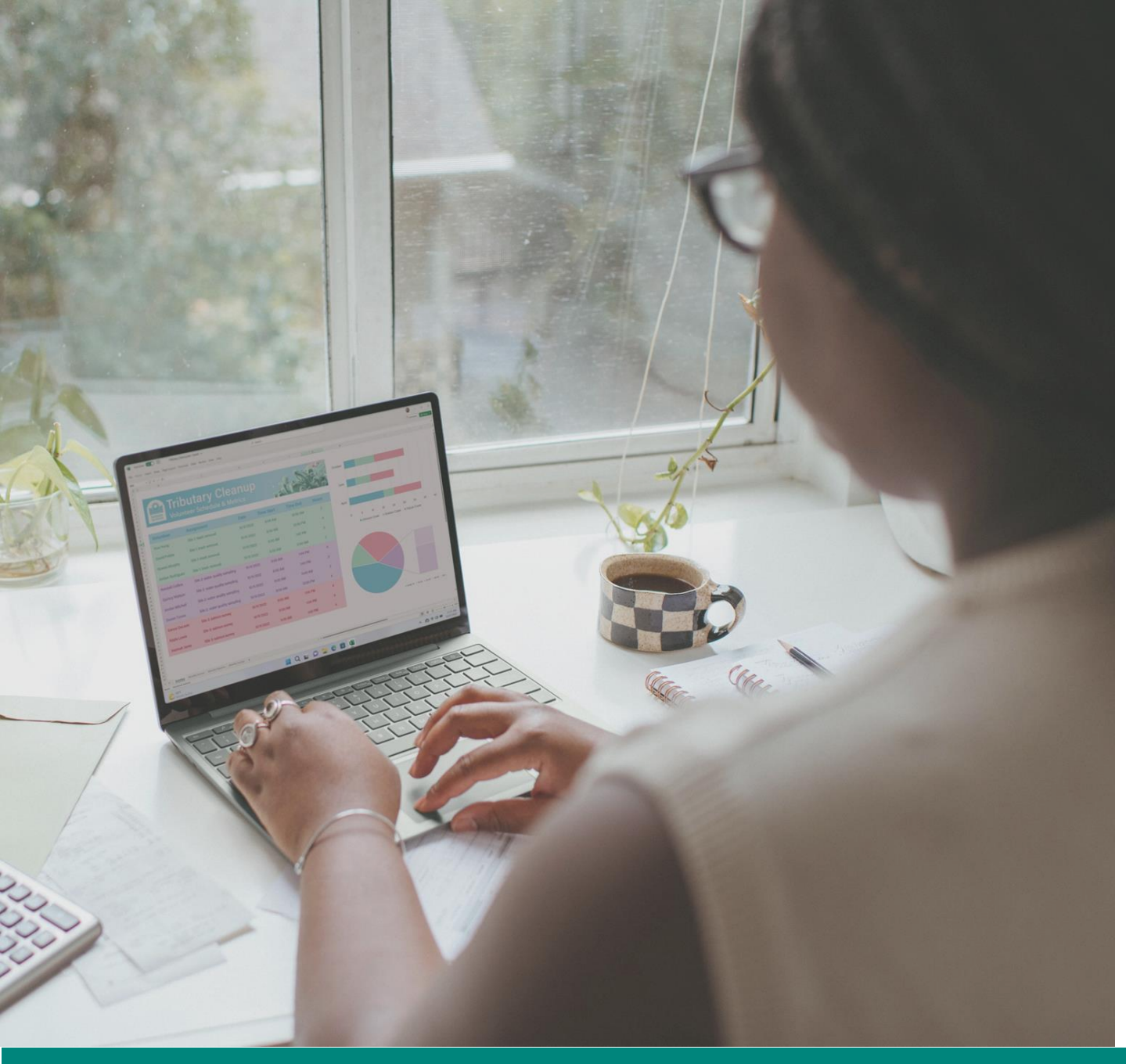

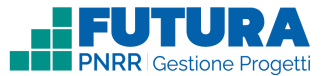

# **PROGETTI** A COSTI REALI

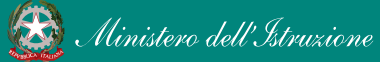

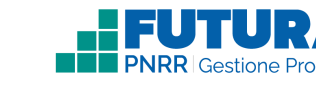

## Come creare un Progetto a costi reali

La creazione di un **Progetto a costi reali** è organizzata in steps.

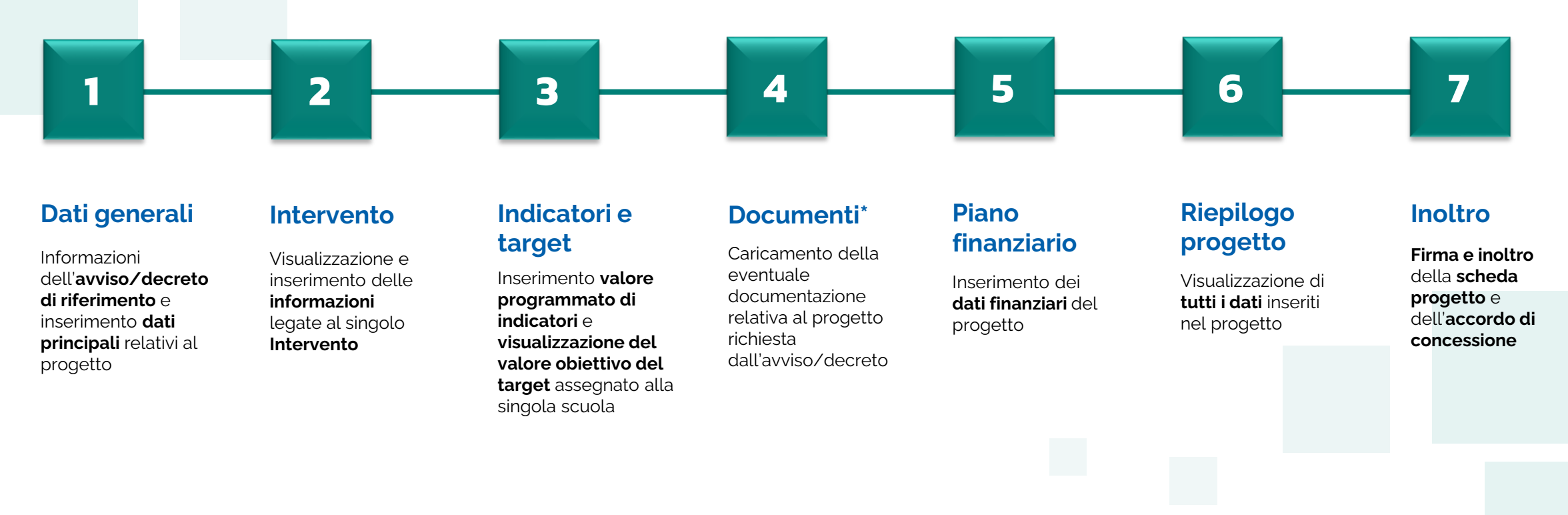

\*Sezione presente solo se prevista. In caso di assenza, la numerazione delle sezioni successive subisce una variazione.

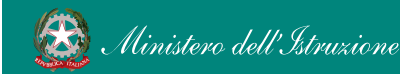

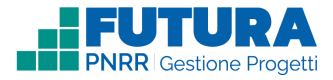

### Dati generali Avviso / decreto di riferimento

Sezione in cui è possibile visualizzare i dati dell'avviso/decreto e inserire le informazioni generali del progetto.

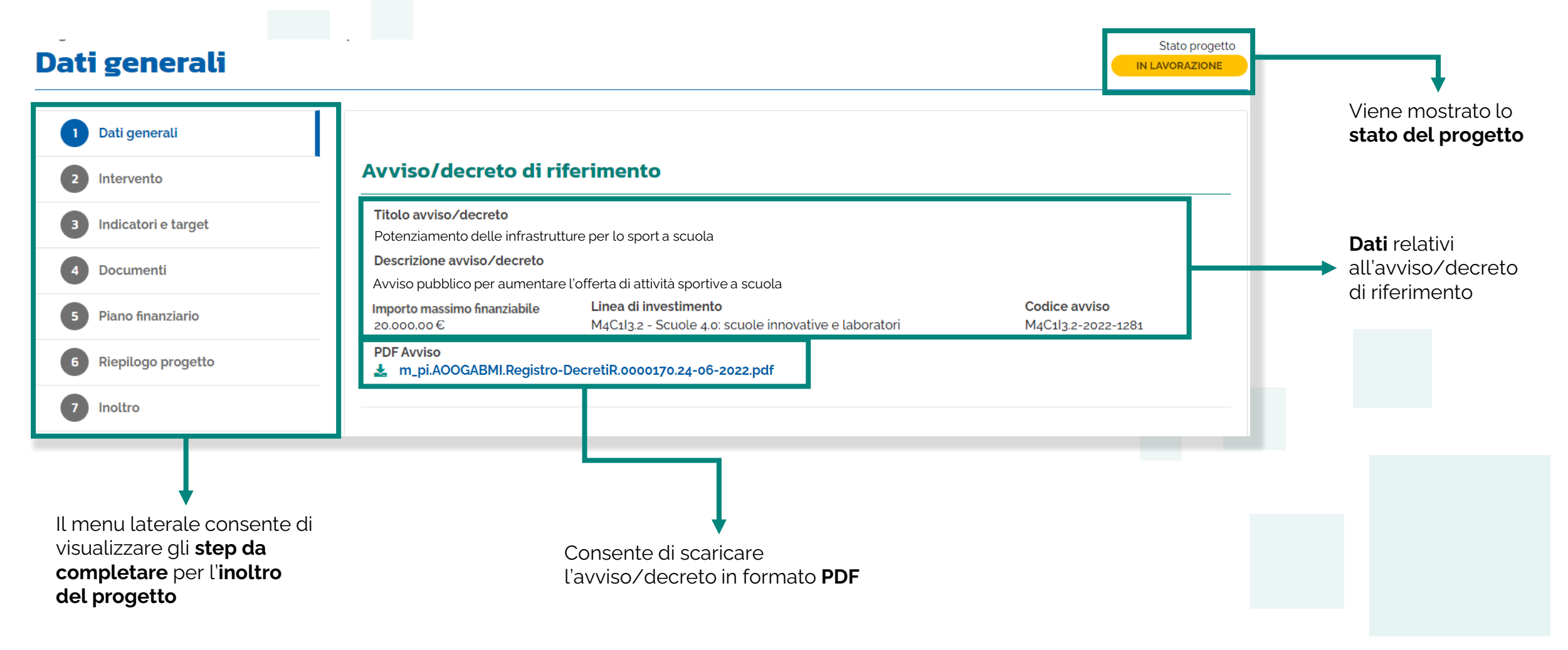

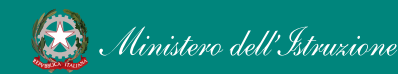

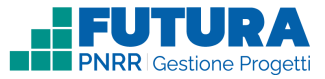

Stato progetto

IN LAVORAZIONE

### Dati generali Dati del tuo progetto

Sezione in cui è possibile inserire i dati generali relativi al progetto.

### Dati generali

1

|                                                           | Dati del tuo progetto                                                                                                    | Dati del progetto                                                                                                    |
|-----------------------------------------------------------|----------------------------------------------------------------------------------------------------|----------------------------------------------------------------------------------------------------|
| 1 Dati generali                                           | Titolo progetto *                                                                                                    | Compilare i seguenti<br>campi con le                                                                                  |
| 3 Indicatori e target                                     | Descrizione sintetica del progetto *                                                                                                    | <ul> <li>informazioni del<br/>progetto richieste:</li> <li>Titolo progetto</li> </ul>                                 |
| <ul><li>4 Documenti</li><li>5 Piano finanziario</li></ul> | //<br>Caratteri inseriti: 27/4000                                                                                                    | <ul> <li>Descrizione sintetica<br/>del progetto</li> <li>Data inizio progetto<br/>provista</li> </ul>                 |
| 6 Riepilogo progetto                                      | Data inizio progetto prevista * Data fine progetto prevista *                                                                                                    | <ul> <li>Data fine progetto</li> </ul>                                                                                |
| 7 Inoltro                                                 |                                                                                                    | prevista                                                                                                    |
|                                                           |                                                                                                    | Nota Bene                                                                                                    |
|                                                           | <b>Nota Bene</b><br>La <b>data di inizio prevista per l'avvio dell'attività</b> progettuale non<br>potrà essere anteriore alla data stabilita dall'avviso/decreto. | La scuola avrà la possibilità di<br>modificare i campi «Titolo<br>progetto» e «Descrizione<br>sintetica del progetto» |
|                                                           | La <b>data di fine prevista per la conclusione del progetto</b> non<br>potrà essere posteriore alla data stabilita dall'avviso/decreto                             | qualora fossero già<br>precompilati.                                                                                  |

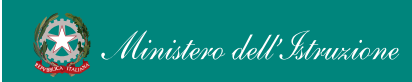

| 1 |  |
|---|--|
|   |  |
|   |  |

### Dati generali CUP

Sezione in cui è possibile generare e inserire il codice CUP.

### Codice Unico di Progetto (CUP)

PDF Istruzioni compilazione CUP 1 Selezionare il pulsante "Genera il CUP" per accedere a CUPWeb GENERA IL CUP (Codice template CUP: 123456) 2 Copiare e incollare il CUP generato nel seguente campo Inserisci il codice CUP scaricare Consente PDF di il contenente le istruzioni necessarie

### Nota Bene

Ricordati di copiare e inserire il CUP (se richiesto dallo specifico avviso/decreto)

per la compilazione del CUP

Per richiedere il CUP occorre avere un'utenza di accesso (username e password) per poter accedere all'applicazione CUPWEB. Se non si dispone di username e password, si deve accedere al sito utilizzando il seguente link: http://cupweb.tesoro.it/CUPWeb/

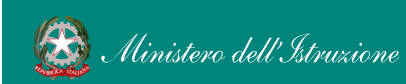

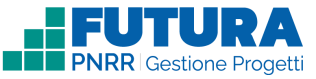

# Dati generali

### Legale rappresentante, Referente del progetto e Dati del proponente

Sezione in cui è possibile inserire i dati generali relativi al progetto.

| Legale Rappresentante                      |                       |                                                                                                    |
|--------------------------------------------|-----------------------|----------------------------------------------------------------------------------------------------|
| Nome * Cognome *                           |                       | Compilare i seguenti campi:                                                                                                    |
| Codice Fiscale *                           | Email*                | <ul> <li>Nome</li> <li>Cognome</li> <li>Codice Fiscale</li> <li>Sono procompilati con i dati dal Dirigonto</li> </ul>                                                                  |
| Telefono ' Telefono Referente del progetto |                       | scolastico (legale rappresentante della scuola).<br>Per poter abilitare tutte le funzioni di<br>compilazione del progetto è necessario<br>compilare e salvare dapprima i dati presenti |
| Nomo '                                     | Compano '             | - in questa sezione                                                                                                    |
| Nome                                       | Cognome               | Referente del progetto                                                                                                    |
| Email*                                     | Telefono * Telefono   | Compilare questa sezione con i dati del<br>referente che seguirà l'attività progettuale                                                                                                |
| Dati del proponente                        |                       | Dati dal proponanto                                                                                                    |
| Denominazione scuola                       | Codice meccanografico |                                                                                                    |
| Città                                      | Provincia             | Questa sezione sarà precompilata<br>con i dati della scuola                                                                                                    |
|                                            |                       |                                                                                                    |

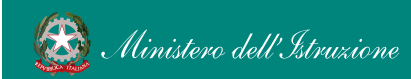

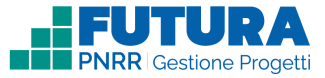

## 2 Intervento Dettaglio intervento

In questa sezione è possibile inserire i dati relativi all'Intervento.

| ntervento : intervento 1 |                                       |                              | Stato progetto IN LAVORAZIONE |                                                                      |
|--------------------------|---------------------------------------|------------------------------|-------------------------------|----------------------------------------------------------------------|
| 1 Dati generali          | Dottoglio intervento                  |                              |                               |                                                                      |
| 2 Intervento             |                                       |                              |                               | Dettagli intervento                                                  |
| 3 Indicatori e target    | Codice                                | Importo massimo finanziabile |                               | In questa sezione                                                    |
| 4 Documenti              | Descrizione<br>Descrizione intervento |                              | _                             | <ul> <li>vengono riportate le<br/>informazioni principali</li> </ul> |
| 5 Piano finanziario      |                                       |                              |                               | dell'intervento previsto<br>dall'avviso/decreto                      |
| 6 Riepilogo progetto     |                                       |                              |                               |                                                                      |
| 7 Inoltro                |                                       |                              |                               |                                                                      |
|                          |                                       |                              |                               |                                                                      |

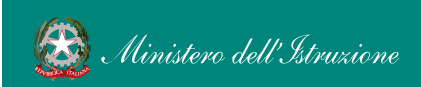

2

### Intervento Sezione Partner

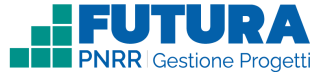

In questa sezione è possibile inserire i dati relativi all'Intervento. La sezione dei partner sarà presente solo se l'avviso/decreto lo prevede.

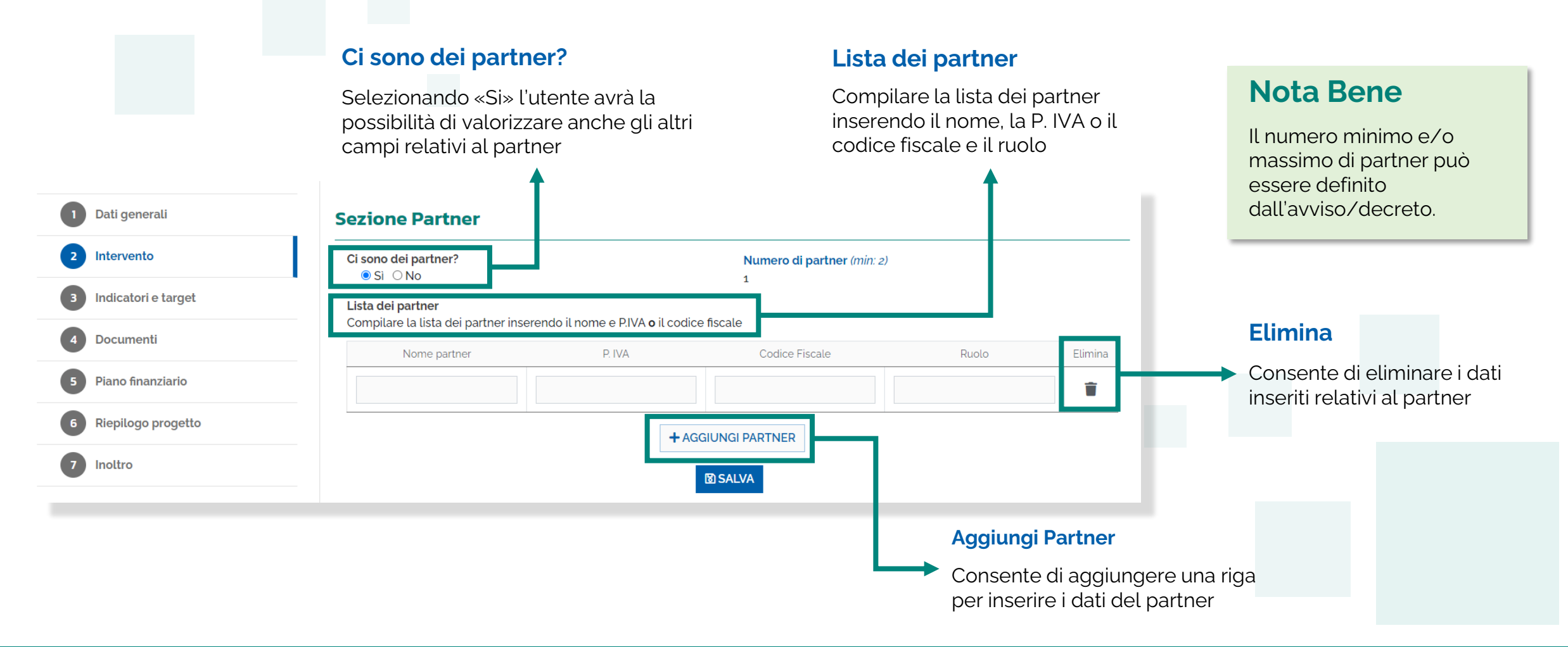

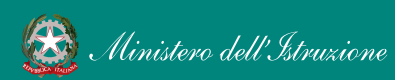

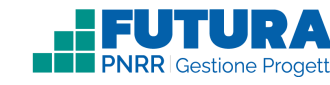

### Intervento Descrizione dell'intervento

In questa sezione, se previsto dall'avviso/decreto, vengono riportate le domande previste dall'avviso/decreto a cui è necessario rispondere per poter presentare il progetto.

| 1 Dati generali       | Descrizione 1                                                              |                               |    |      |                           |          |
|-----------------------|----------------------------------------------------------------------------|-------------------------------|----|------|---------------------------|----------|
| 2 Intervento          | Descrizione della proposta<br>Max 2500 caratteri - campo opzionale         |                               |    |      |                           |          |
| 3 Indicatori e target |                                                                            |                               |    |      |                           |          |
| 4 Documenti           | Caratteri inseriti: 134/4000                                               |                               | 11 |      |                           |          |
| 5 Piano finanziario   |                                                                            |                               |    |      |                           |          |
| 6 Riepilogo progetto  | Descrizione dell'azione proposta                                           |                               |    |      |                           |          |
| 7 Inoltro             | Max 2500 caratten - campo opzionate                                        |                               |    | Dicr | oondi a tutta la domandr  | <b>`</b> |
|                       |                                                                            |                               | 1. |      | vieste dall'avviso/decret | ;        |
|                       | Caratteri inseriti: 134/4000                                               |                               |    | псп  |                           | 5        |
|                       | Numero di ambienti che verranno allestiti<br>Numerico - campo obbligatorio |                               |    |      |                           |          |
|                       |                                                                            |                               |    |      |                           |          |
|                       | Quali dotazioni saranno disponibili negli am                               | bienti previsti?              |    |      |                           |          |
|                       | Acquisiti con il presente avviso                                           | Già in possesso dell'Istituto |    |      |                           |          |
|                       |                                                                            |                               |    |      |                           |          |
|                       |                                                                            |                               |    |      |                           |          |
|                       |                                                                            |                               |    |      |                           |          |
|                       |                                                                            | AGGIUNGI RIGA                 |    |      |                           |          |
|                       |                                                                            |                               |    |      |                           |          |
|                       |                                                                            |                               |    |      |                           |          |

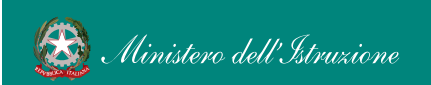

2

## Indicatori e target

Sezione dedicata agli indicatori e target collegati al progetto.

| ndicato                     | ori                                                                            |                                           |                                    |                                  |                     | - | P                |
|-----------------------------|--------------------------------------------------------------------------------|-------------------------------------------|------------------------------------|----------------------------------|---------------------|---|------------------|
| Codice                      | Descrizione                                                                    | Tipo<br>indicatore                        | Unità di<br>misura                 | Valore pr                        | ogrammato           |   | p<br>a:<br>► rie |
| C7                          | UTENTI DI SERVIZI, PRODOTTI E PROCESSI DIGITALI PUBBLICI<br>NUOVI E AGGIORNATI | C - COMUNE                                | Utenti per<br>anno                 | 1                                | Вооо                | ш | in<br>U          |
| 15                          | INDICE DESI N.2 (CAPITALE UMANO)                                               | I - IMPATTO                               |                                    | 6                                | 608                 |   | in               |
| <b>arget</b><br>Target da r | aggiungere e rendicontare da parte del soggetto attuatore en<br>Nome Target    | ntro il trimestre e<br>Unità di<br>misura | l'anno di scad<br>Valore<br>target | enza indicato<br>Trimestre<br>di | Anno di<br>scadenza |   | In<br>ta         |
| Le classi s<br>Scuola 4.0   | i trasformano in ambienti di apprendimento innovativi grazie alla<br>)         | Numero                                    | 113                                | scadenza<br>T4                   | 2025                | - |                  |

Per ciascun indicatore il **valore** programmato può essere assegnato dall'amministrazione o richiesto alla scuola, che dovrà inserire un valore numerico. Ulteriori informazioni verranno inserite in piattaforma

In questa sezione sono riportati i target assegnati a ciascuna scuola

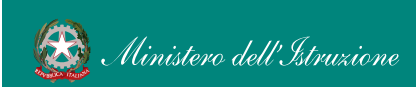

3

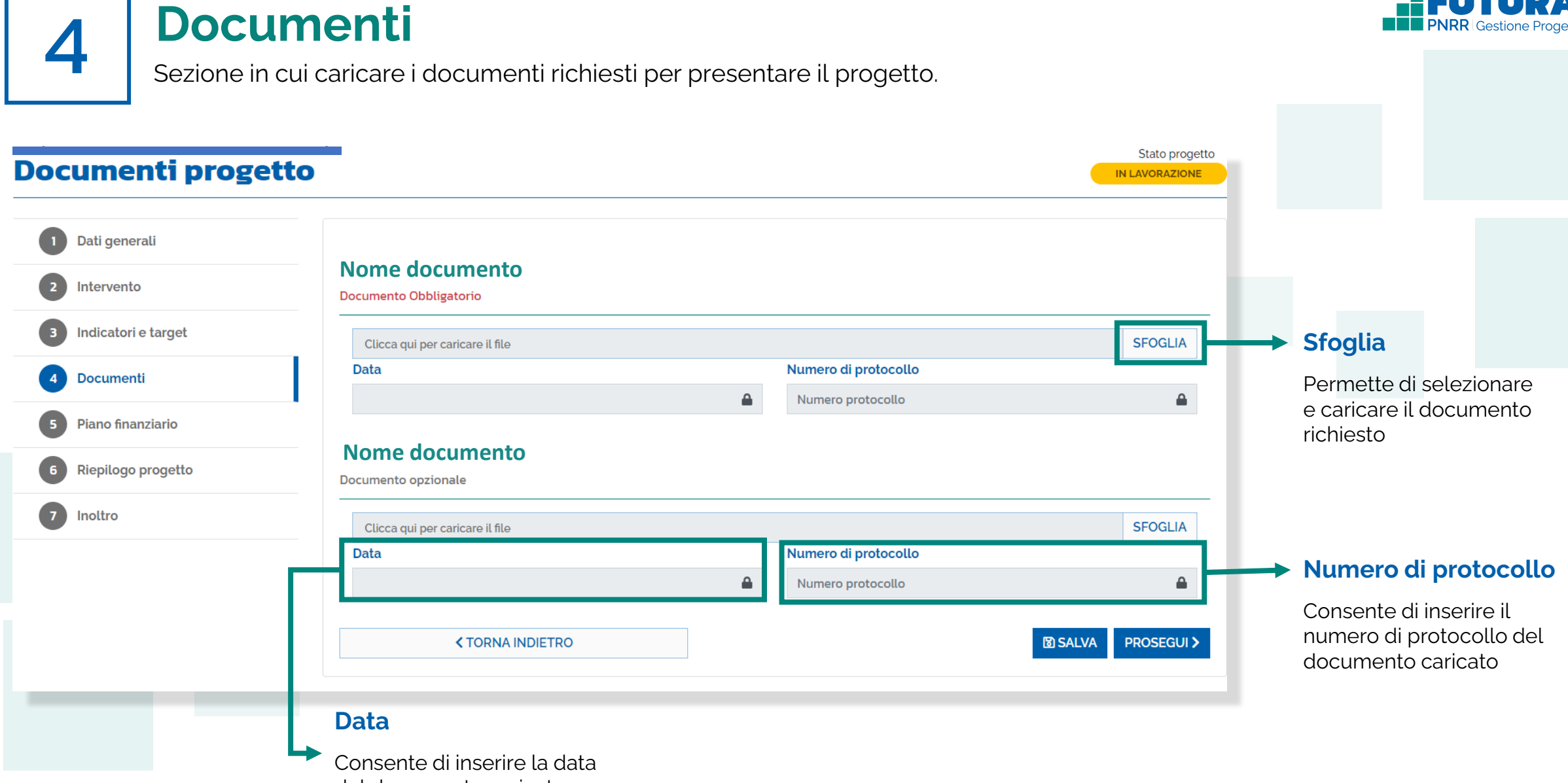

del documento caricato

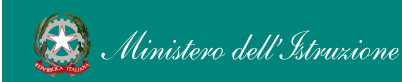

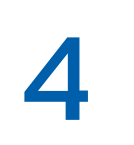

## **Piano finanziario**

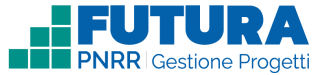

Sezione in cui inserire gli importi delle relative voci di spesa previste dal progetto.

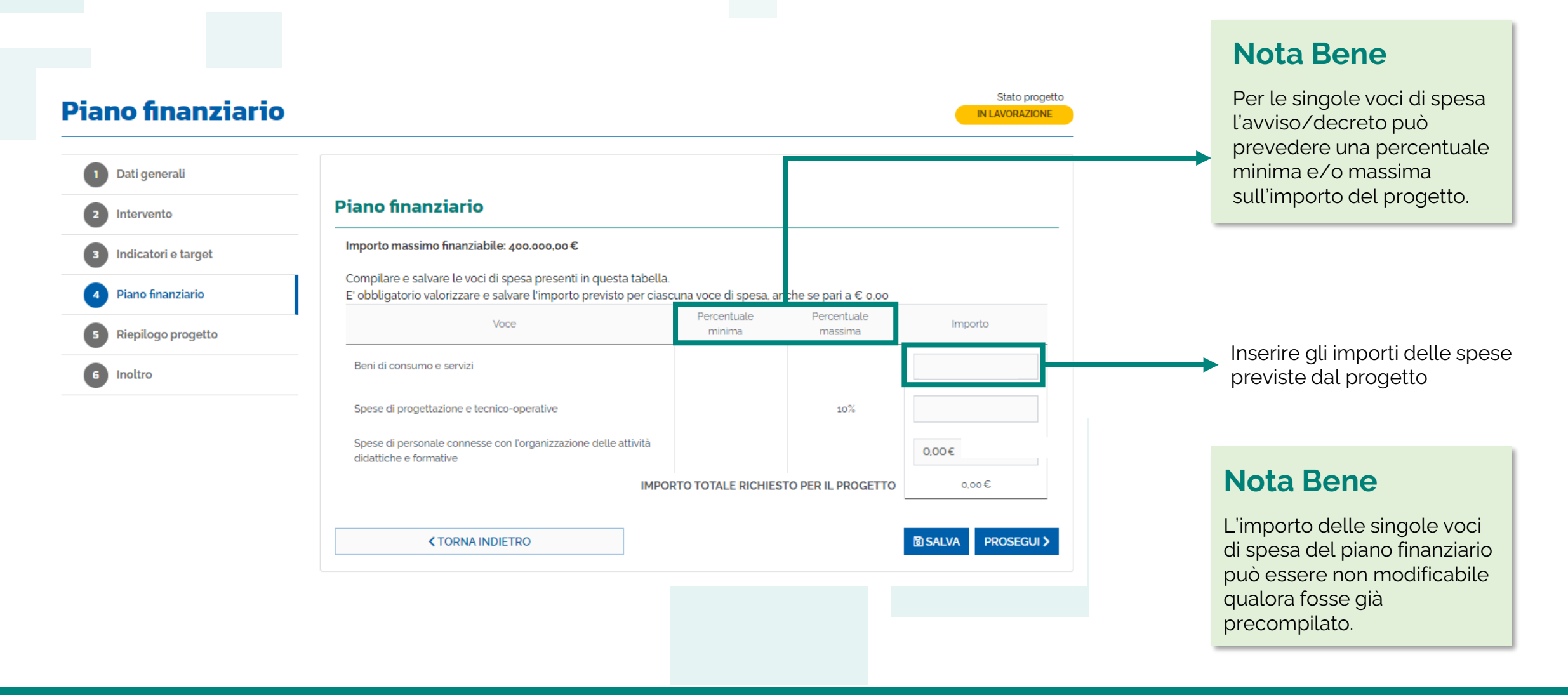

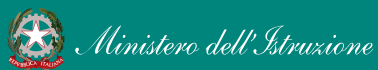

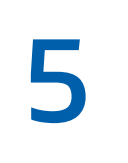

## Riepilogo

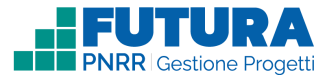

Sezione in sola visualizzazione delle informazioni di riepilogo inserite nella proposta progettuale.

| Riepilogo progett     | 0                                         | Stato progetto<br>IN LAVORAZIONE                                                                                                    |
|-----------------------|-------------------------------------------|----------------------------------------------------------------------------------------------------|
| 1 Dati generali       | Titolo                                    | Indicatori                                                                                                    |
| 2 Intervento          | Descrizione                               | Codice         Descrizione         Tipo<br>indicatore<br>indicatore         Unità di<br>misura         Valore programmato           UTENTI DI SERVIZI. PRODOTTI E PROCESSI DICITALI         onumenti di per         Utenti per                                                                                                    |
| 3 Indicatori e target | CUP progetto                              | C7     PUBBLICI NUOVI E AGGIORNATI     C - COMUNE     B000       I6     INDICE DESI N.2 (CAPITALE UMANO)     I - IMPATTO     008                                                                                                    |
| Documenti             | Importo massimo finanziato                | Target                                                                                                    |
| 5 Piano finanziario   |                                           | Lista target associati alla candidatura Unita Trimestre Nome Target di Obiettivo di scadenza misura scadenza scadenza                                                                                                    |
| Riepilogo progetto    | Interventi                                | Le classi si trasformano in ambienti di apprendimento innovativi grazie alla Scuola Numero Linea di IT4 2025 Europeo 40                                                                                                    |
|                       | Intervento: M4C113.2-2022-1281-1381 - int | Piano finanziario                                                                                                    |
|                       |                                           | Voca     minima     massima     impono       Spese per formateri, tutor ed esperti     4000,00 €     •                                                                                                    |
|                       |                                           | Both of constrainty of all that for the particular for the particular for the partic |
|                       |                                           | CORNA INDIETRO     PROSEGUI >                                                                                                    |

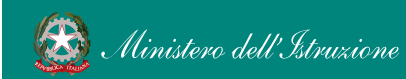

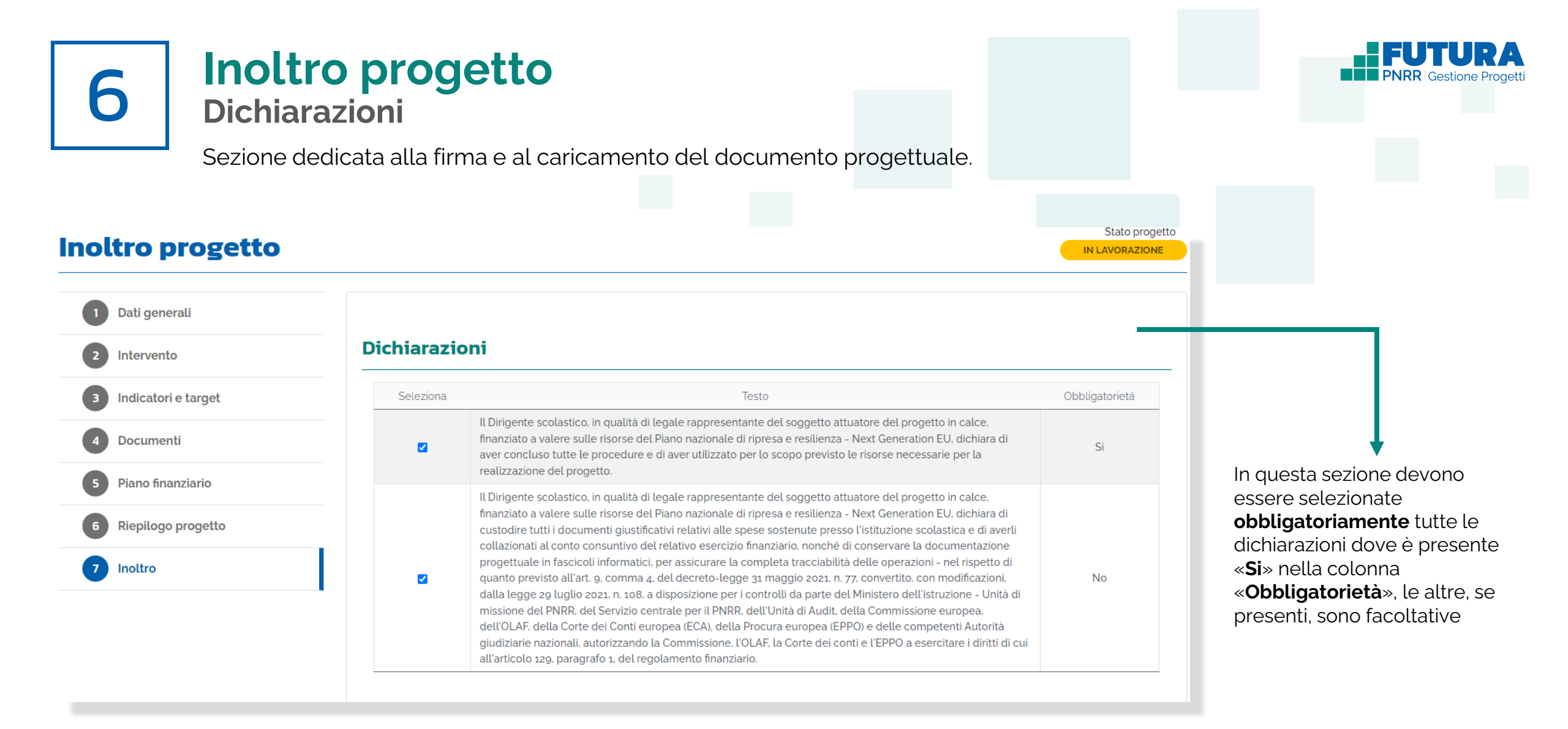

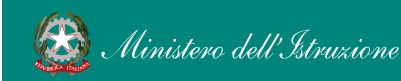

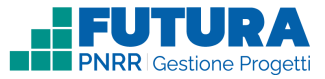

# Inoltro progetto

### Firma digitalmente e inoltra il progetto

Sezione dedicata alla firma e all'inoltro del documento progettuale da parte del dirigente scolastico.

| Inoltro progetto        |                                                                       | Stato pro                                                      | getto                                  |
|-------------------------|-----------------------------------------------------------------------|----------------------------------------------------------------|----------------------------------------|
|                         | _                                                                     |                                                                | Nota Bene                              |
| 1 Dati generali         |                                                                       |                                                                | Se non si possiedono le                |
| 2 Intervento            | Progetto                                                              |                                                                | credenziali di firma digitale          |
| 3 Documenti             | Firma e inoltra il progetto                                           |                                                                | necessario cliccare su «Carica         |
| 4 Riepilogo             | Utilizza firma digitale remota                                        | Carica documento firmato                                       | documento firmato» e le<br>indicazioni |
| 5 Inoltro               | Visualizza anteprima del documento progettuale.                       |                                                                | indicazioni                            |
|                         | Se hai le credenziali di firma digitale remota del Ministero dell'Is  | struzione, inseriscile di seguito e clicca su pulsante FIRMA E |                                        |
|                         | INOLTRA. Il tuo documento progettuale, firmato digitalmente, v<br>Pin | errà automaticamente inviato all'Amministrazione. Password     | Nota Bene                              |
|                         |                                                                       |                                                                |                                        |
| -                       | ✓ TORNA INDIETRO                                                      | 🖌 FIRMA E INOLTRA                                              | se non viene firmato e                 |
| ↑                       |                                                                       |                                                                | inoltrato l'accordo di<br>concessione. |
|                         |                                                                       |                                                                | Il documento                           |
| E' possibile scaricare  | Incoriro Din o Di                                                     | Verd della propria                                             | progettuale deve<br>essere firmato     |
| l'anteprima del modello | firma digitale ren                                                    | nota del MI e cliccare                                         | esclusivamente dal                     |
| del progetto in pdf     | sul pulsante «FIR                                                     | MA E INOLTRA»                                                  | dirigente scolastico.                  |

6

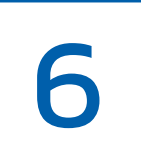

## Inoltro progetto

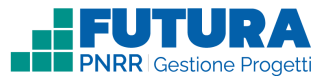

### Firma digitalmente e inoltra il progetto

Sezione dedicata alla firma e all'inoltro del documento progettuale da parte del dirigente scolastico.

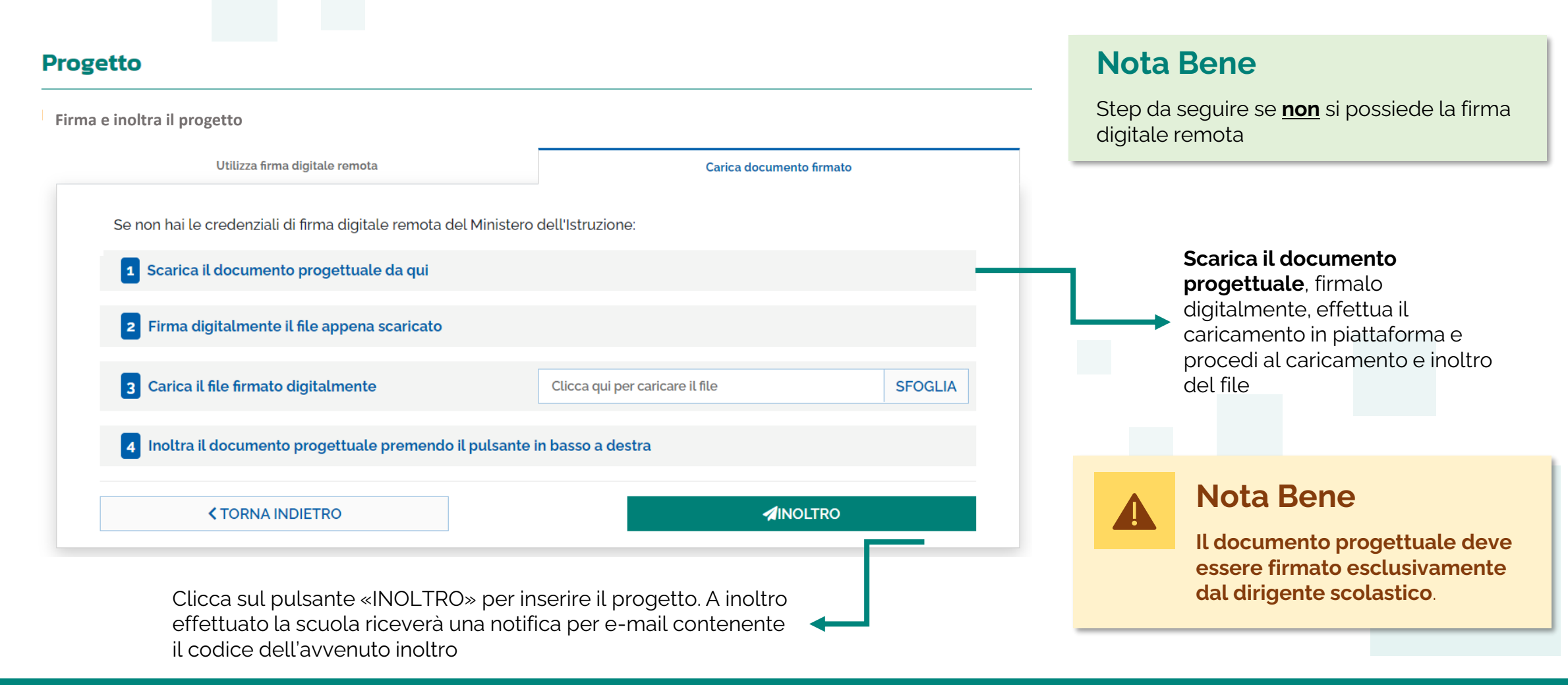

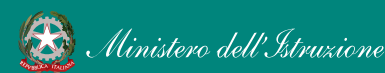

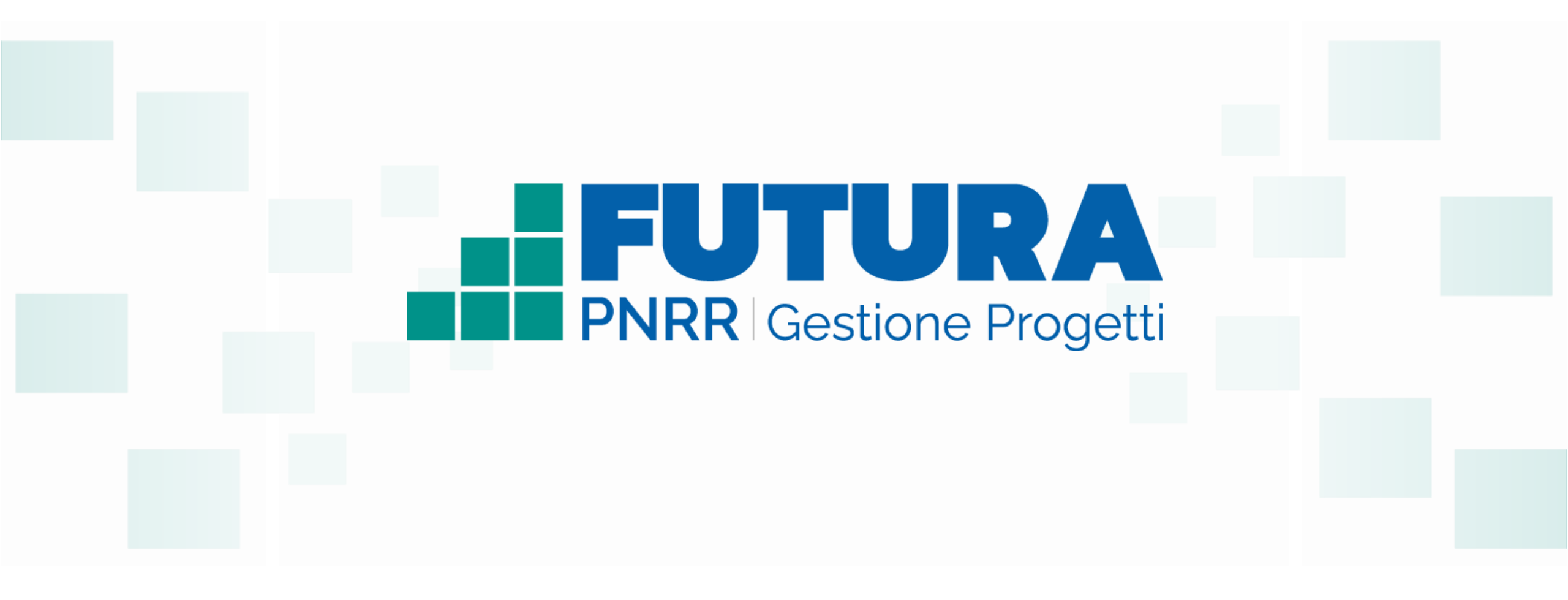

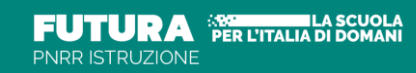

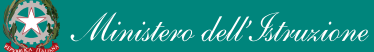

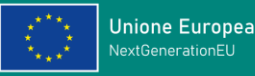

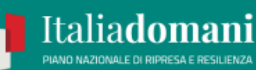